# 將 VMware ESXi 從 5.5 版升級至 6.x 版

### 目錄

<u>簡介</u> <u>必要條件</u> <u>需採用元件</u> <u>背景定</u> 設 <u>艱</u> <u>艱</u> <u>艱</u> <u>艱</u> <u>艱</u> <u></u> <u>勤</u>

## 簡介

本文件說明如何透過指令行介面 (CLI),將 Elastic Sky X Integrated (ESXi) Hypervisor 從 5.5 版升 級至 6.x 版。ESXi是虛擬化領域客戶首選的虛擬機器管理程式之一,也是思科首選的虛擬機器管理 程式,適用於多種平台,其中包括所有統一通訊基礎架構、SourceFire和在虛擬化環境之上運行的 其他若干伺服器。

### 必要條件

### 需求

思科建議您瞭解以下主題:

- •採用VMware ESXi虛擬機器監控程式版本5.5的統一計算系統(UCS)
- 在VMware ESXi虛擬機器監控程式中啟用的域名解析(DNS)服務
- •終端訪問ESXi虛擬機器監控程式
- 在啟用java的瀏覽器上訪問思科整合管理控制器(CIMC)網頁

### 採用元件

本文中的資訊係根據以下軟體和硬體版本:

- UCS C460
- ESXi虛擬機器監控程式版本5.5
- Firefox瀏覽器

本文中的資訊是根據特定實驗室環境內的裝置所建立。文中使用到的所有裝置皆從已清除(預設))的組態來啟動。如果您的網路正在作用,請確保您已瞭解任何指令可能造成的影響。

### 背景資訊

VMware發佈了ESXi 5.5一般支援終止和技術指南終止的截止日期:

А, В

EIP

將虛擬化基礎架構升級到ESXi 6.0和6.5是一種很好的做法。

.

## 設定

通過CLI升級過程。

步驟1.關閉在要升級的ESXi伺服器上運行的虛擬機器(VM)。

步驟2.將ESXi Server置於維護模式。這有助於關閉虛擬機器監控程式運行的所有關鍵服務,並允許 伺服器升級。

可以使用vSphere Client,如下圖所示。

#### General

| Manufacturer:                   | Cisco Systems Inc                                           |
|---------------------------------|-------------------------------------------------------------|
| Model:                          | UCSC-C460-M4                                                |
| CPU Cores:                      | 72 CPUs x 2.094 GHz                                         |
| Processor Type:                 | Intel(R) Xeon(R) CPU E7-8870<br>v3 @ 2.10GHz                |
| License:                        | VMware vSphere 5 Enterprise<br>Plus - Licensed for 4 physic |
| Processor Sockets:              | 4                                                           |
| Cores per Socket:               | 18                                                          |
| Logical Processors:             | 144                                                         |
| Hyperthreading:                 | Active                                                      |
| Number of NICs:                 | 6                                                           |
| State:                          | Connected                                                   |
| Virtual Machines and Templates: | 41                                                          |
| vMotion Enabled:                | Yes                                                         |
| VMware EVC Mode:                | Disabled 📮                                                  |
| vSphere HA State                | ② N/A                                                       |
| Host Configured for FT:         | No 🖵                                                        |
| Active Tasks:                   |                                                             |
| Host Profile:                   |                                                             |
| Image Profile:                  | (Updated) ESXi-5.5.0-1746                                   |
| Profile Compliance:             | N/A                                                         |
| DirectPath I/O:                 | Supported 🖓                                                 |

#### Commands

New Virtual Machine
 New Resource Pool
 Enter Maintenance Mode
 Reboot
 Shutdown

或CLI。若要執行此操作,請運行命令:

vim-cmd /hostsvc/maintenance\_mode\_enter 步驟3.修改ESXi防火牆以允許傳出超文本傳輸協定(HTTP)連線。 由於將查詢VMware伺服器以獲取實際的升級檔案,因此必須允許來自ESXi伺服器的HTTP(S)傳出 連線。

可以使用vSphere Client,如下圖所示。

| Setting Zerted, Sammary, Virtuel Nachine, Baroure Allocation, Performance Configuration, Alerna, Permission, Napa, Storage Viewe, Hardware Zetter,                                                          |                                                                                                    |                                                                                                    |                                      |  |  |         |            |            |
|----------------------------------------------------------------------------------------------------|----------------------------------------------------------------------------------------------------|----------------------------------------------------------------------------------------------------|--------------------------------------|--|--|---------|------------|------------|
| Hardware                                                                                                    | Security Profile                                                                                                    |                                                                                                    |                                      |  |  |         |            |            |
| Processors Plenory Storage Protovnking Storage Adipters Protovnk Adopters Advanced Settings Power Management Software Licensed Features Time Configuration                                                  | Services  VO Redivector (Active Directory Service)  VO Redivector (Active Directory Service)  Votore (Locin Server (Active Directory Service)  Votore High-Rediability Agent Voto EDO Shall xorp Local Security Authentication Server (Active Directory Service)  MTP Deemon Vorobed SD4 |                                                                                                    |                                      |  |  | Refresh | Properties |            |
| DNS and Routing<br>Authentication Devices<br>Power Panagement<br>White/Headment Swapfle Location<br>Virtual Hactine Swapfle Location<br>Sostem Resource Allocation<br>Agent SN Sattings<br>Adveced Settings | CDM Server<br>Ferevall<br>Incoming Connections<br>vigbhere Client<br>OHCP Client<br>DHCP Client<br>Ip/fam<br>visanyp<br>vitodian<br>CIM Secure Server<br>Fault Tolerance                                                                                                    | 902,449 (TCP)<br>12345,23451 (UDP)<br>55 (UDP)<br>5098 (UDP)<br>8088 (TCP)<br>8088 (TCP)<br>8109,8252,8508 (TCP,UDP)<br>8109,8252,8508 (TCP,UDP) | 최<br>지<br>지<br>치<br>치<br>치<br>치<br>치 |  |  |         | Refresh    | Proper bea |

#### 🕝 Firewall Properties

#### Remote Access

By default, remote clients are prevented from accessing services on this host, and local clients are prevented from accessing services on remote hosts.

Select a check box to provide access to a service or client. Daemons will start automatically when their ports are opened and stop when all of their ports are closed, or as configured.

|                                   | LaDel                                                                                               |                   | Incoming Ports | Outgoing Ports    | Protocois | Daemon     | $\sim$ |
|-----------------------------------|----------------------------------------------------------------------------------------------------|-------------------|----------------|-------------------|-----------|------------|--------|
|                                   | vSphere High Availabil                                                                              | ity Agent         | 8182           | 8182              | TCP,UDP   | Stopped    |        |
| 2                                 | HBR                                                                                                 |                   |                | 31031,44046       | TCP       | N/A        |        |
| 2                                 | rdt                                                                                                 |                   | 2233           | 2233              | TCP       | N/A        |        |
| 2                                 | Fault Tolerance                                                                                     |                   | 8100,8200,8300 | 80,8100,8200,8300 | TCP,UDP   | N/A        |        |
|                                   | syslog                                                                                              |                   |                | 514,1514          | UDP,TCP   | N/A        |        |
| 2                                 | VMware vCenterAgent                                                                                 |                   |                | 902               | UDP       | Running    |        |
|                                   | IKED                                                                                                |                   | 500            | 500               | UDP       | N/A        |        |
|                                   | VM serial port connected                                                                            | ed over net       | 23,1024-65535  | 0-65535           | TCP       | N/A        |        |
| 2                                 | http Client                                                                                         |                   |                | 80,443            | TCP       | N/A        |        |
| 2                                 | ipfam                                                                                               |                   | 6999           | 6999              | UDP       | N/A        | 4      |
|                                   |                                                                                                    |                   |                |                   |           | >          |        |
| Serv<br>Gen                       | vice Properties                                                                                     | SSH Client        |                |                   |           |            |        |
| Gerv<br>Ger<br>Se<br>Pa           | vice Properties<br>neral<br>ervice:<br>uckage Information:                                          | SSH Client        |                |                   |           |            |        |
| Serv<br>Gen<br>Se<br>Pa<br>Fire   | vice Properties<br>neral<br>ervice:<br>uckage Information:<br>ewall Settings                        | SSH Client        |                |                   |           |            |        |
| Serv<br>Gen<br>Se<br>Pa<br>Fire   | vice Properties<br>neral<br>ervice:<br>ockage Information:<br>ewall Settings<br>owed IP Addresses:  | SSH Client        |                |                   |           |            |        |
| Serv<br>Gen<br>Pa<br>Fire<br>Alle | vice Properties<br>meral<br>ervice:<br>ackage Information:<br>ewall Settings<br>lowed IP Addresses: | SSH Client<br>All |                | Fire              | ewall     | Options,., |        |

#### 或CLI。若要執行此操作,請運行命令:

esxcli network firewall ruleset set -e true -r httpClient 步驟4.查詢VMware伺服器是否有可用的升級版本。

現在,可以列出所有可升級的版本,以確定將使用的版本。運行命令:

esxcli software sources profile list -d https://hostupdate.vmware.com/software/VUM/PRODUCTION/main/vmw-depot-index.xml | grep ESXi-6 此清單列出所有可升級的版本。如果不需要升級VMware工具,則可以選擇無工具版本,否則可以

 $\times$ 

使用標準升級版本。

步驟5.選擇要升級的版本並開始升級過程。

決定升級的確切版本後,升級程式可以使用以下命令啟動:

esxcli software profile update -d https://hostupdate.vmware.com/software/VUM/PRODUCTION/main/vmw-depot-index.xml -p ESXi-6.0.0-20170202001-standard

#### 步驟6.重新啟動伺服器。

升級過程完成後,需要重新啟動伺服器才能使新版本生效。運行此命令:

reboot

步驟7.退出維護模式。

ESXi主機恢復聯機後,請退出維護模式以恢復所有VM操作。

可以使用vSphere Client,如下圖所示。

| General                         |                                                             |
|---------------------------------|-------------------------------------------------------------|
| Manufacturer:                   | Cisco Systems Inc                                           |
| Model:                          | UCSC-C160-M1                                                |
| CPU Cores:                      | 72 OPUS x 2.094 GHz                                         |
| Processor Type:                 | Intel(R) Xeon(R) CPU E7-0870<br>v3 @ 2, 10GHz               |
| License:                        | VMware vSphere 5 Enterprise<br>Plus - Licensed for 4 physic |
| Processor Sockets:              | 1                                                           |
| Cores per Socket:               | 2                                                           |
| Logical Processors:             | 2                                                           |
| Hyperthreading:                 | Inactive                                                    |
| Number of NICs:                 | 3                                                           |
| State:                          | Connected (maintenance m                                    |
| Virtual Machines and Templates: | 10                                                          |
| vMotion Enabled:                | Yes                                                         |
| VMware EVC Mode:                | Disabled 🖓                                                  |
| Host Configured for FT:         | No 🖓                                                        |
| Active Tasks:                   | Instal                                                      |
| Host Profile:                   |                                                             |
| Profile Compliance:             | N/A                                                         |
| Commands                        |                                                             |
| 2 Exit Maintenance Mode         |                                                             |
| Keboot                          |                                                             |
| b Shutdown                      |                                                             |
| Enter Standby Mode              |                                                             |

或CLI。若要執行此操作,請運行命令:

vim-cmd /hostsvc/maintenance\_mode\_exit

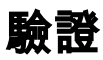

使用本節內容,確認您的組態是否正常運作。

要驗證升級是否成功完成,可以使用vSphere客戶端。導航到**ESXi主機**,新版本可以在頂部看到。 或者使用CLI。若要執行此操作,請運行命令:

vmware -v

# 疑難排解

目前尚無適用於此組態的具體疑難排解資訊。